Serl

# DIRECTIVA Nº 006 -G/18

# Asunto: Utilización de firma en los correos electrónicos

# I. OBJETIVO

Utilizar en forma correcta y obligatoria la firma en los correos emitidos.

### II. ALCANCE

A todo el personal de la Empresa con correo electrónico asignado.

#### III. BASE LEGAL

- 3.1 Decreto Legislativo Nº 685 Ley de Creación de SERPOST S.A.
- 3.2 Estatuto Social de SERPOST S.A.
- 3.3 Directiva de Gestión de FONAFE, aprobada con Acuerdo de Directorio №001-2013/006-FONAFE.
- 3.4 Resolución de Contraloría Nº 320-2006-CG Normas de Control Interno.
- 3.5 Normativa Interna: Directiva de acceso a internet, intranet y uso del correo electrónico.

# IV. NORMAS

- 1. Todo correo electrónico que se emita desde el correo institucional de SERPOST deberá contar con la firma del trabajador que lo genera.
- 2. El trabajador que registre la firma en el correo institucional será responsable, bajo responsabilidad, de que los datos registrados sean los correctos y que el cargo funcional que se coloque sea el que se encuentre desempeñando.
- 3. El jefe inmediato del trabajador que consigne la firma será el segundo responsable en caso que los datos no sean los que correspondan.
- 4. La creación de la firma se efectuará con el ingreso de todos los datos solicitados en la intranet de la empresa, sin excepción y bajo responsabilidad:
  - a. Nombres y apellidos: Colocar los nombres y apellidos completos
  - b. **Cargo:** Colocar el cargo de la función que está ejecutando al momento de emitir el correo.
  - c. Teléfono: Ingresar el número de teléfono fijo o número de móvil u otro número.
  - d. Anexo: Colocar el número de anexo asignado
  - e. E-Mail: Colocar el correo electrónico
  - f. Dirección: Colocar la dirección del local de SERPOST
  - g. Código Postal: Colocar el código postal de la dirección del local de SERPOST. En este caso hay una opción para consultar el código postal.

# PROCEDIMIENTO

1.

Ingresar a la intranet de la empresa a: intranet.serpost.com.pe

Utilización de firma en los correos electrónicos

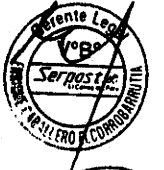

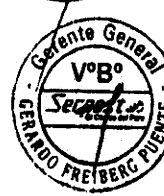

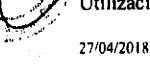

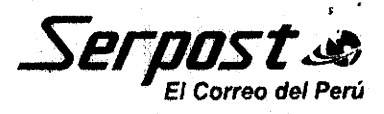

2

2. En la pestaña de Informática, ingresar a "Firma de correo electrónico"

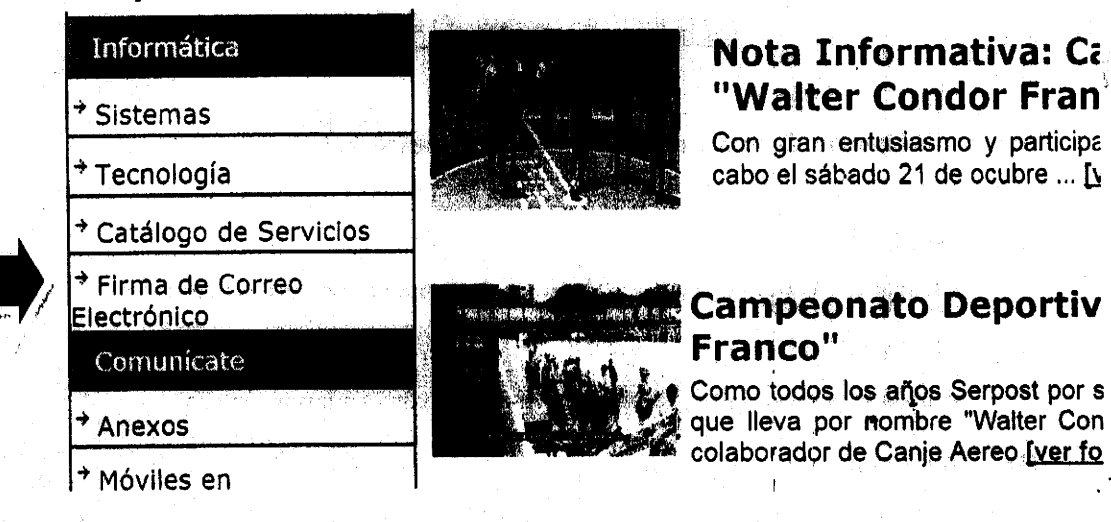

3. Se ingresan los datos solicitados en el Generador de Post-Firma Serpost S.A. descritos en el numeral IV.2.

| Nombres y | Apellidos:   |                                                  |             |                                                                                                    |                                                                                                    |                             |
|-----------|--------------|--------------------------------------------------|-------------|----------------------------------------------------------------------------------------------------|----------------------------------------------------------------------------------------------------|-----------------------------|
|           | Cargo:       |                                                  |             |                                                                                                    |                                                                                                    |                             |
| Felologo  | · · ·        |                                                  |             | · · · · ·                                                                                                    |                                                                                                    |                             |
| eerono    | Anexo:       | an an ann an Airtean<br>An Airtean<br>An Airtean |             |                                                                                                    |                                                                                                    |                             |
|           | E-mail:      |                                                  |             |                                                                                                    |                                                                                                    |                             |
|           | Direccion:   |                                                  |             |                                                                                                    |                                                                                                    |                             |
| Có        | ligo Postal: | n<br>La Standard<br>Recht gesch                  | Consulte si | a Código Posta                                                                                                    | al aquí                                                                                                    |                             |
|           | Ve           | suəlizər İmagen                                  | E Rogros    | ar -                                                                                                    |                                                                                                    |                             |
|           |              |                                                  | T           | The part of the second second s | 1899 - Constantino de la constantino de la constantino de la constantino de la constantino de la constantino de | nadi nasiofanti di teri dad |

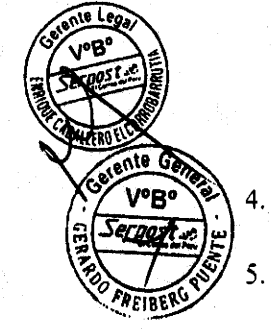

Al finalizar el ingreso de datos, dar click en "Visualizar imagen", la cual deberá ser guardada.

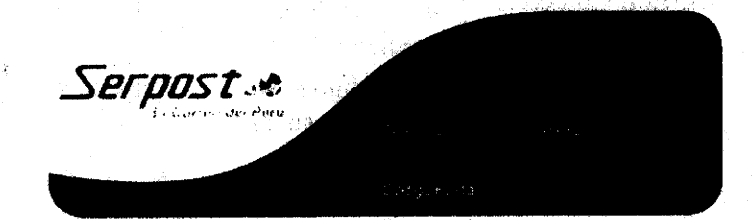

Utilización de firma en los correos electrónicos

27/04/2018

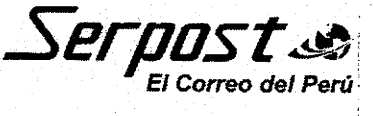

- 6. En la imagen se da click derecho y se elige la opción "Guardar imagen como".
- 7. Se ingresa al correo Outlook y se selecciona "Archivo" "Opciones".
- 8. Se da click en "Correo" y se busca la opción "Firmas".
- 9. Se da click en "Nueva" y se escribe el nombre con el que se guardó la firma, luego colocar "Aceptar".
- 10. Se busca y elige el archivo que se guardó anteriormente y se da click en "Insertar".
- 11. Se visualiza que se insertó de manera correcta y se da "Aceptar".
- 12. Al momento de enviar un correo electrónico quedará adjunto el sello de la firma.

# VI. AUTORIZACIÓN

الم توجع الم

La presente directiva será aprobada por la Gerencia General y entrará en vigencia a partir de la fecha de suscripción.

Lima, 27 JUN. 2018

**GERARDO FREIBERG PUR** 

Utilización de firma en los correos electrónicos

STRANC LINE !

3